# Network Camera

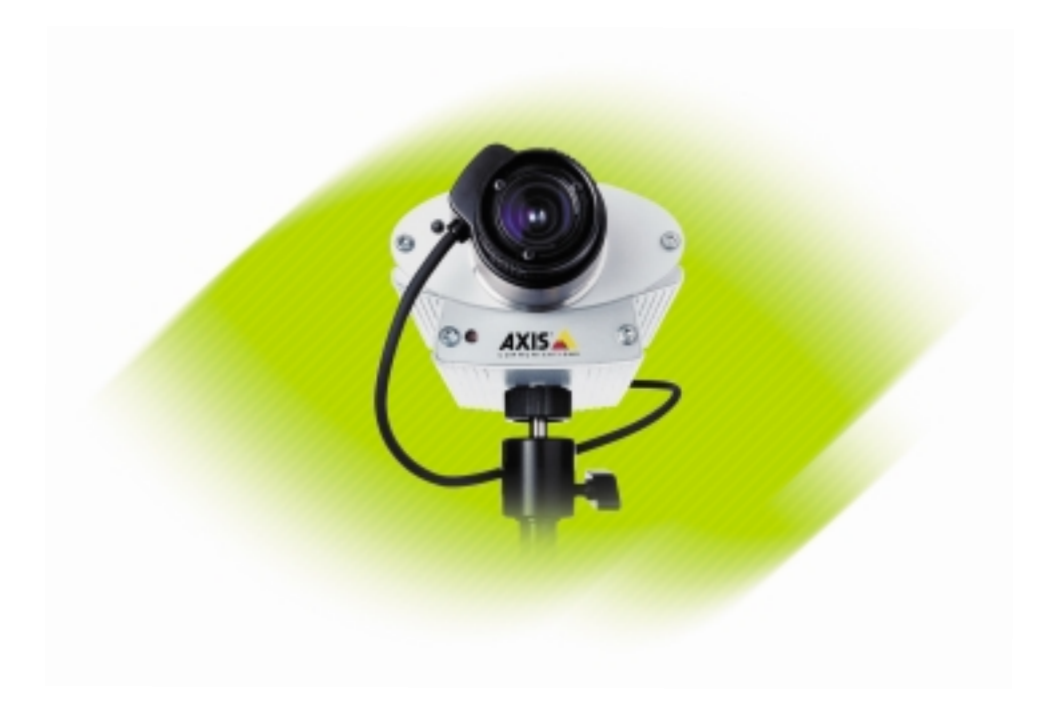

■ Inglés ■ Francés ■ Español ■ Alemán Guías de Instalación v1.0 ►

# Instalación de la cámara a una red

Siga la siguiente guía para instalar rápidamente su AXIS 2120 a una red Ethernet:

#### ¡Importante!

- Para detalles acerca de cómo instalar la AXIS 2120 a un módem, consulte Instalación de la cámara a un módem, en la página 2.
- Si está utilizando su AXIS 2120 en una aplicación al aire libre, debe guardar la unidad en un lugar cerrado. Consulte el sitio web de Axis en: http://www.axis.com para más detalles acerca de los suministradores.
- **0** Fíjese en el número de serie de la parte inferior de la unidad. Debe saberlo para establecer la dirección IP:

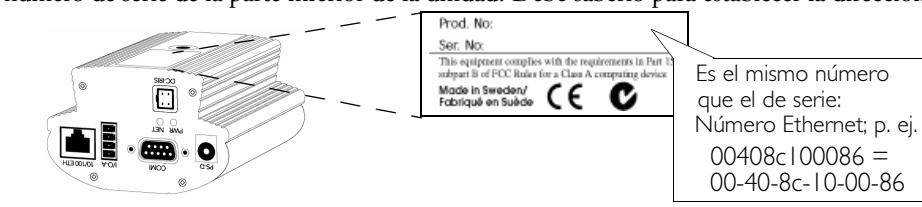

**2** Utilice un método adecuado para su sistema operativo, asignando a su producto una dirección IP única desde un ordenador a su red, de la forma siguiente:

#### sólo Windows 95/98 y NT - Inicie una ventana de DOS y

teclee estos comandos:

```
Sintaxis:

arp -s <Dirección IP del servidor> <dirección Ethernet>

<mi dirección IP de PC>

ping <dirección IP del servidor> -t

Ejemplo:

arp -s 172.21.1.200 00-40-8c-10-00-86 172.21.1.193

ping 172.21.1.200 -t
```

# **sólo UNIX** - Teclee estos comandos en la línea de comandos:

Sintaxis:

arp -s <<br/>dirección IP> <<br/>dirección Ethernet> temp ping <<br/>dirección IP>  $\ensuremath{\mathsf{P}}\xspace$ 

Ejemplo:

arp -s 172.21.1.200 00:40:8c:10:00:86 temp ping 172.21.1.200

Mensajes de 'Request time out ...', aparecen repetidamente en la ventana de DOS.

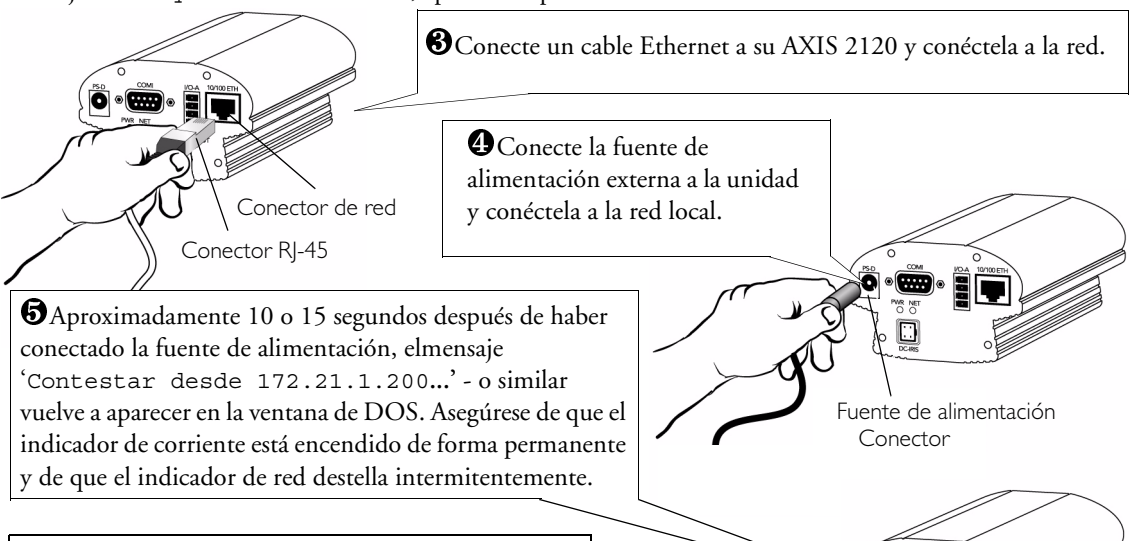

**③**Pulse Control-C para salir de ping. La instalación se ha completado y ahora puede acceder a la AXIS 2120 desde su buscador de web, tal como se describe en la sección siguiente...

Indicador de corriente

#### Verificando la instalación desde su buscador...

Para acceder a la AXIS 2120 **Página inicial**, inicie su buscador de web e introduzca la dirección IP en el campo ubicación/dirección, por ejemplo 171.21.1.200.

Haga clic en el botón Asistente de instalación. El asistente le guía por los procedimientos de instalación restantes y le ayuda a configurar su aplicación. La información detallada acerca del uso de las diferentes funciones del producto puede encontrarse en la ayuda en línea, disponible desde páginas de configuración.

### Instalación de la cámara a un módem

La información de esta sección describe cómo conectar la AXIS 2120 a un módem de serie para transmitir imágenes a través de una conexión con marcación directa normal.

#### ¡Importante!

- La información y los ejemplos de pantalla descritos en esta sección son específicos de Windows NT. Y aunque la implementación de la marcación directa en Windows 95, 98 y 2000 es similar, las instrucciones de diálogo de otros sistemas operativos pueden presentar pequeñas diferencias. Si está usando otro sistema operativo, consulte la información del sistema para más información acerca de cómo crear una conexión de módem con marcación directa.
- El acceso telefónico a redes y TCP/IP de Windows deben estar instalados correctamente antes de conectar el módem. En la Ayuda de Microsoft Windows aparece información detallada acerca de cómo comprobar esto.

#### Conectar su ordenador usando el Cable de módem nulo...

Siga los pasos siguientes para configurar una conexión del módem de serie para AXIS 2120:

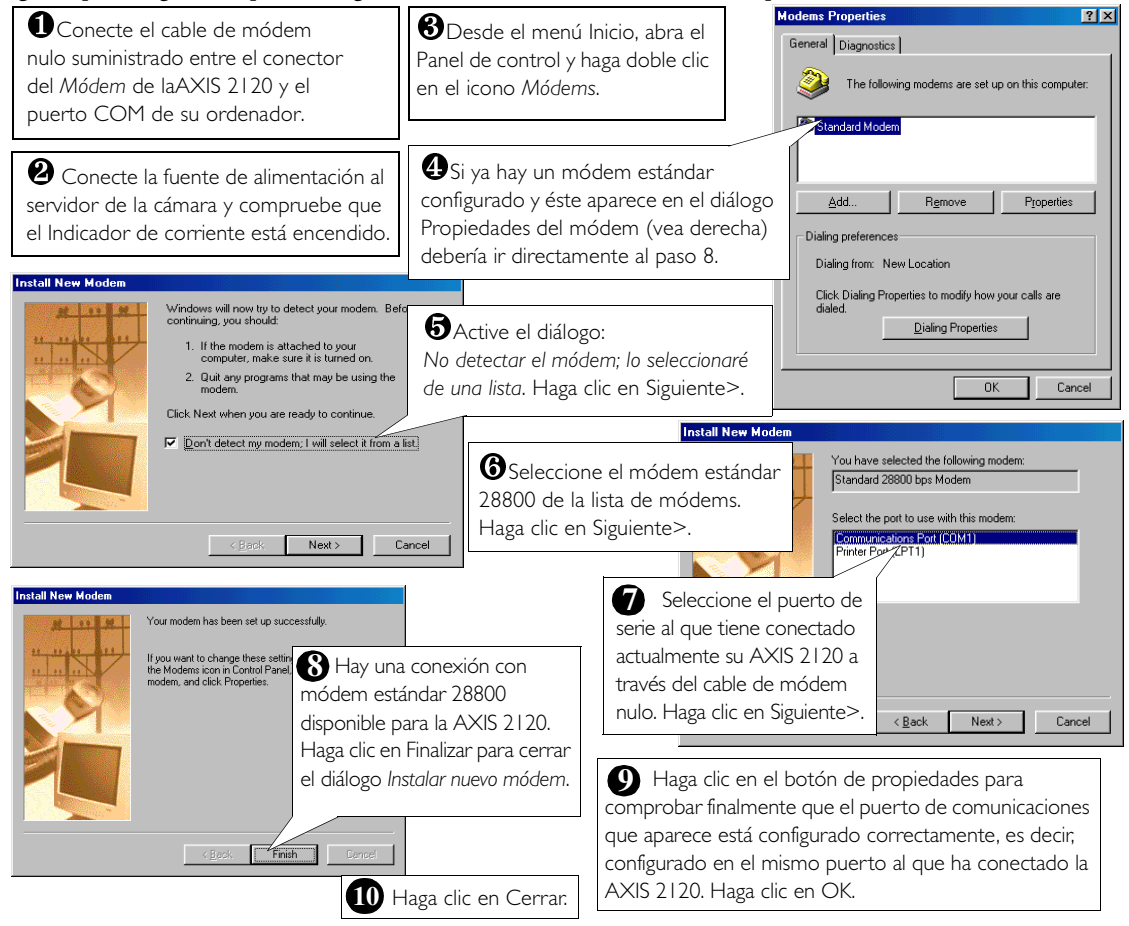

#### Creación de un acceso telefónico a redes ...

Siga los siguientes pasos para crear un acceso directo a redes dedicado a su AXIS 2120.

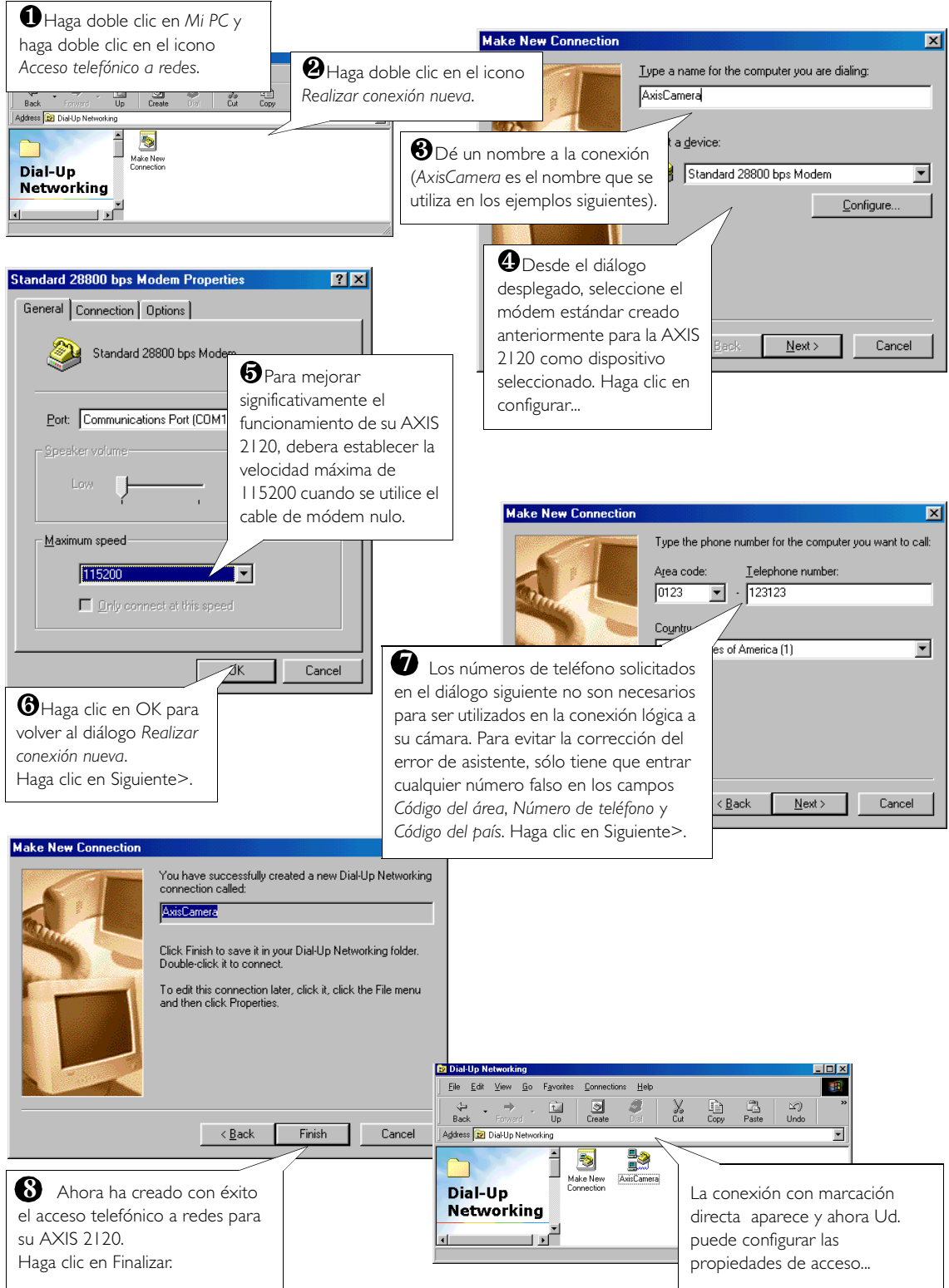

#### Configuración de las propiedades de acceso telefónico a redes...

Una vez creada la conexión con marcación directa para su AXIS 2120, siga los siguientes pasos para configurar las propiedades de conexión:

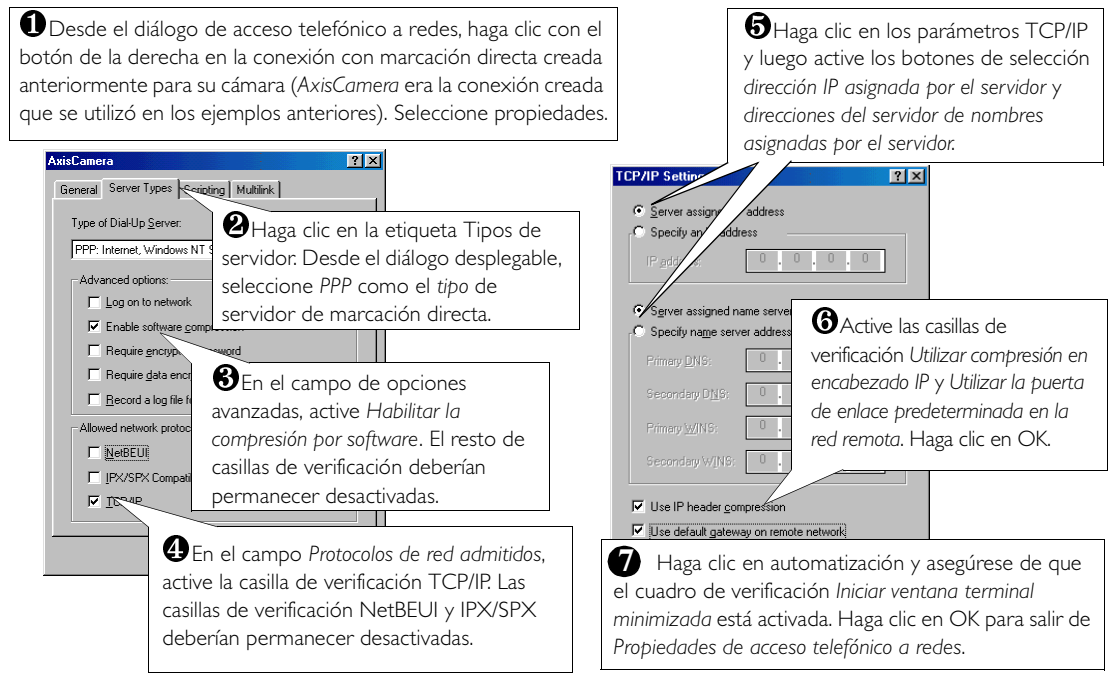

#### Iniciando la conexión con marcación directa...

#### ¡Importante!

Asegúrese de que el cable de módem nulo está correctamente instalado y de que las propiedades de conexión relativas esten configuradas correctamente antes de iniciar una conexión Marcación directa. Las instrucciones sobre como hacerlo se encuentran en las páginas que preceden esta sección.

• Haga doble clic en *Mi PC* y luego haga doble clic en el diálogo Acceso telefónico a redes.

Haga doble clic en el icono de conexión con marcación directa que anteriormente creó para su AXIS 2120. *AxisCamera* se utilizó en éste y en ejemplos anteriores.

| 📑 e Conne | cting | to AxisCame            | ra            |         | ×                                                                                       |
|-----------|-------|------------------------|---------------|---------|-----------------------------------------------------------------------------------------|
| <b>.</b>  | Statu | Status: Dialing Cancel |               |         | 3 Introduzca un nombre de usuario y una contraseña utilizando <i>root</i> y <i>pass</i> |
|           |       |                        |               |         |                                                                                         |
|           |       |                        |               |         | respectivamente por defecto.                                                            |
|           |       | <u>U</u> ser name:     | root          |         |                                                                                         |
|           |       | Password:              | NERS          |         |                                                                                         |
|           |       |                        | Save password | ±       | $oldsymbol{\Phi}$ Haga clic en Conectar para iniciar                                    |
|           |       | Phone <u>n</u> umber:  | 123123        |         | la conexión con marcación directa.                                                      |
|           |       |                        | New Location  | Dia     |                                                                                         |
|           |       |                        |               | Connect | Cancel                                                                                  |

#### Verificando la conexión de módem...

Habiendo iniciado la conexión con marcación directa tal como se describe arriba, puede verificar rápidamente la integridad de la conexión accediendo a la AXIS 2120 usando un buscador de web estándar, como Netscape o Internet Explorer de la siguiente forma:

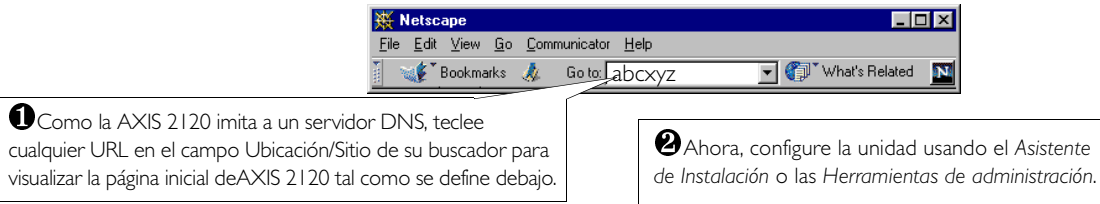

# Volver a incluir los parámetros de fábrica por defecto

En algunas circunstancias, puede ser necesario volver a incluir los **Parámetros** de fábrica por defecto para su AXIS 2120. Esto se realiza haciendo clic en el botón adecuado en **Herramientas de administración** *o* pulsando el **botón Control**. Siga las siguientes instrucciones para volver a incluir los parámetros del producto de fábrica por defecto utilizando el botón Control:

- 1. Desconecte la AXIS 2120 desconectando el cable de la corriente.
- Usando un objeto puntiagudo adecuado pulse y mantenga presionado el botón Control.
   Nota: El botón Control está a la izquierda de la lente en el panel frontal de la unidad.
   Mientras continúa presionando el botón Control, vuelva a conectar el cable de la fuente de alimentación.
- 3. Cuando el indicador de estado se enciende en amarillo de forma permanente, deje el botón Control. La unidad se reiniciará automáticamente después de unos 5 segundos.

Su AXIS 2120 vuelve ahora a los parámetros por defecto originales de fábrica.

**Nota:** Con la excepción de la dirección del producto Ethernet, la reinstalación de parámetros originales predeterminados provoca el reinicio de todos los parámetros (incluyendo la dirección IP).

## Enfocando la cámara

Si no puede ver las imágenes de vídeo directamente desde el punto de instalación que ha escogido, siga las siguientes instrucciones para conseguir un buen nivel básico de enfoque para AXIS 2120:

Conecte AXIS 2120 y luego espere al menos 10 segundos.

②Gire la lente al extremo de foco lejano (F, ∞).

Utilice el asistente de foco:
 Usando un objeto puntiagudo pulse y
mantenga presionado el botón
 Control hasta que el indicador
 de estado destelle en amarillo
intermitentemente.

Gire la lente al extremo de foco cercano (N).

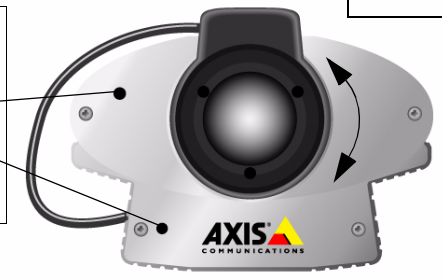

Ginalmente, gire ahora lentamente la lente hacia la posición de foco lejano hasta que el indicador se ilumine en verde, es decir hasta que un buen nivel básico de enfoque (>80%) es alcanzado.

> Uuelva a la aplicación buscador y compruebe la calidad de la imagen. Repita <u>sólo</u> el paso 5 si considera que la distancia focal está demasiado distante, hasta que esté satisfecho con la distancia focal y con la calidad de la imagen

Para salir del asistente de foco: pulse y aguante el botón Control hasta que el indicador de estado destelle en *Amarillo*. El indicador de estado aparece en *Verde* cuando el asistente de foco está cerrado.